#### Tutorium – SS 2013

## Game Modeling

**Von Raphael Menges** 

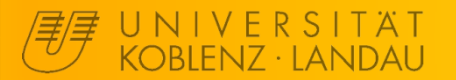

#### Nachtrag: Edit Mode - Shading

| Excrade marriadar |                         |  |  |
|-------------------|-------------------------|--|--|
| Subdivide         |                         |  |  |
| Loop Cut ar       | nd Slide                |  |  |
| Duplicate         |                         |  |  |
| Spin              |                         |  |  |
| Screw             |                         |  |  |
| Knife             | Select                  |  |  |
| Remove:           |                         |  |  |
| Delete 🗘          |                         |  |  |
| Merge             | Merge                   |  |  |
| Remove Doubles    |                         |  |  |
|                   |                         |  |  |
| Flip Directi      |                         |  |  |
| UV Mapping        | g:                      |  |  |
| Unwrap            |                         |  |  |
| Mark Seam         | Mark Seam<br>Clear Seam |  |  |
| Clear Seam        |                         |  |  |
| Shading:          |                         |  |  |
| Smooth            | Flat                    |  |  |
| Repeat:           | Repeat:                 |  |  |
| Repeat Last       |                         |  |  |
|                   |                         |  |  |

Im Edit Mode kann man für Faces das Shading festlegen. Dies wirkt sich auch später im UDK aus...

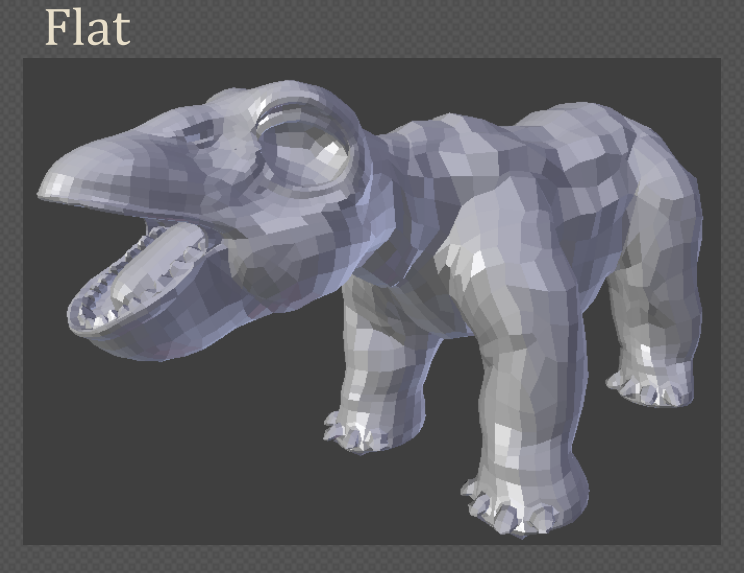

Smooth

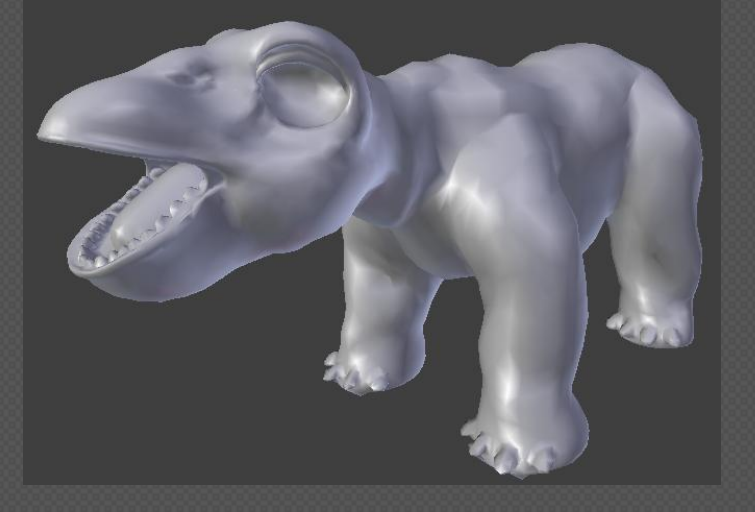

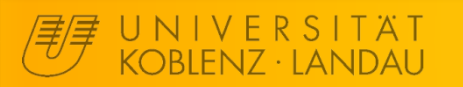

#### **Game Modeling**

#### Ablauf

- 1. Einführung und Blender Anleitung 29.05.2013
- 2. Erweitertes Modeling und Sculpting
- **3. UV-Mapping und Texturing**

19.06.2013

## 4. Animation

26.06.2013

### 5. Import und Einrichtung im UDK 03.07.2013

#### Immer in F230 von 18:30 bis 20:00

# UV-Mapping

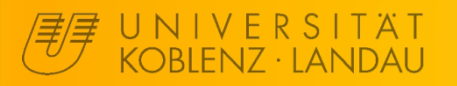

#### Edit Mode - Seams setzen

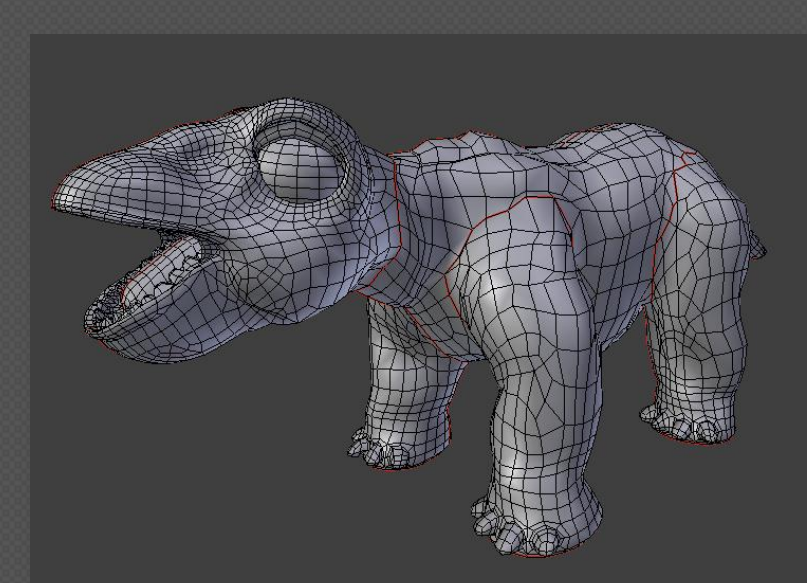

An den "Seams" wird die Oberfläche aufgebrochen um sie auf eine 2D-Fläche zu projizieren. Die Option zum Setzen ist unter "STRG + E" zu finden. Dazu sollte man in Den "Edge-Modus" wechseln. Bemerkung: Aus der letzen Sitzung das gesculptete Modell duplizieren (SHIFT+D) und den Multires Modifier auf gewünschtem Level fest zuweisen ("apply") → LowPoly-Modell.

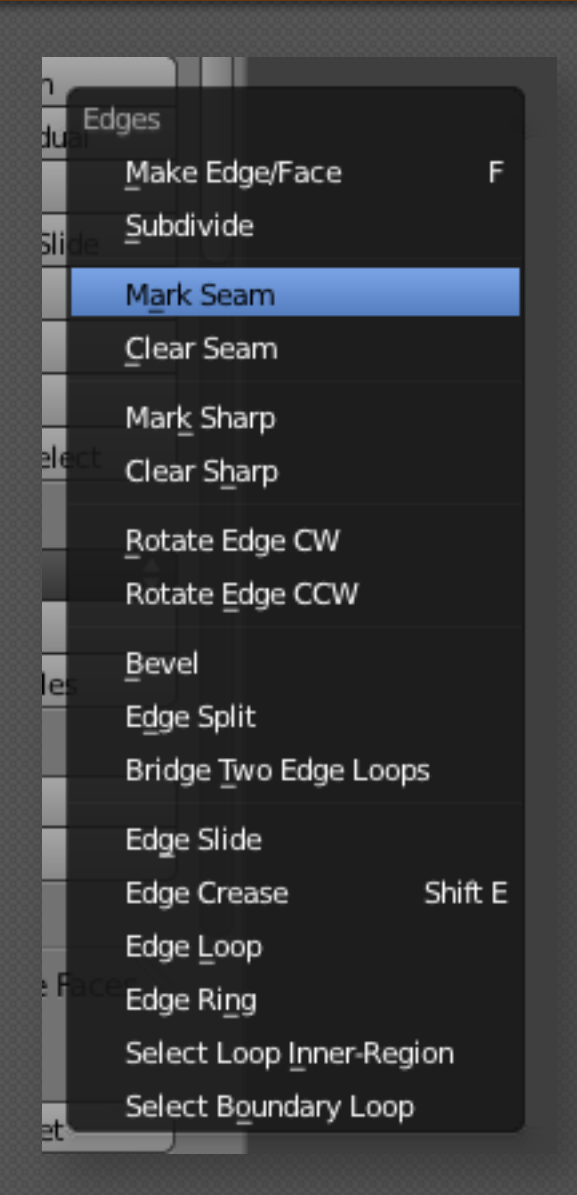

### (LowPoly) Modell fertig!

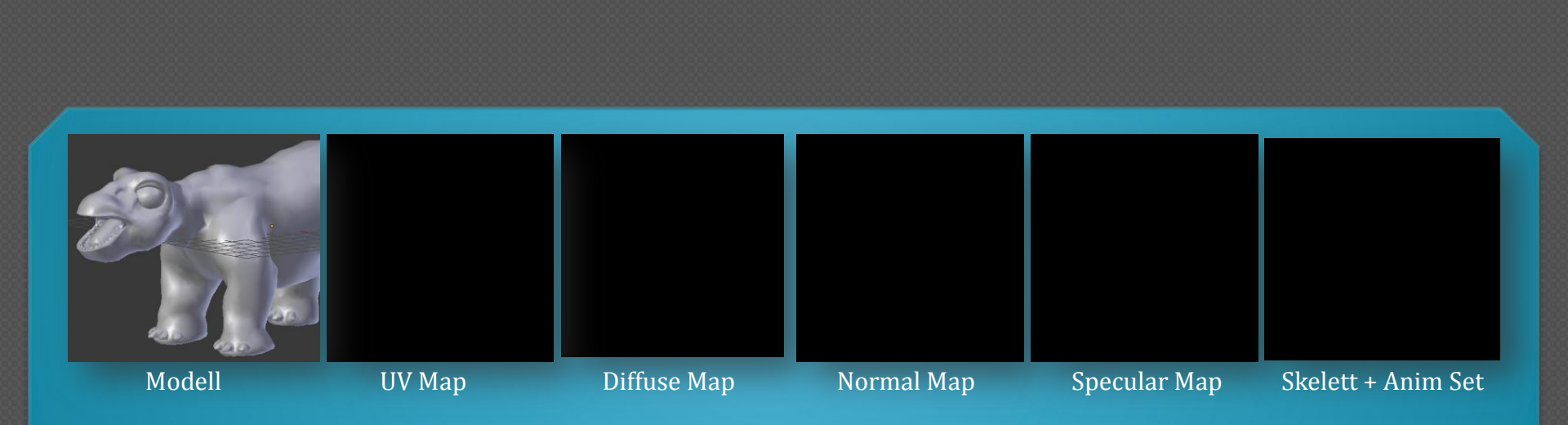

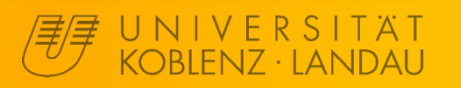

#### Edit Mode - UV Editor anzeigen

| 🔊 Blender                  |                           | Statement of the |
|----------------------------|---------------------------|------------------|
|                            |                           |                  |
| 🛈 🗘 🗢 File Add Render Help | Default 🕂 🛠               | Scene 🕴          |
| ▼ Object Tools User Pe     | <sup>9 SP</sup> Animation |                  |
| Transform:                 | Compositing               |                  |
| Translate                  | Default                   |                  |
| Botate                     | Game Logic                |                  |
| Scale                      | Scripting                 |                  |
|                            | UV Editing                |                  |
|                            | Video Editing             |                  |
| Object:                    |                           |                  |
| Duplicate Objects          |                           |                  |
| Delete                     |                           |                  |
| Join                       |                           |                  |
| Shading:                   |                           |                  |
| Smooth Elat                |                           |                  |

### Entweder ein vordefiniertes Layout benutzen...

| Ŵ |   | E <u>-</u> | 🗘 🗢 View Search 🗛     | ll Scenes 🛟 🔎 |
|---|---|------------|-----------------------|---------------|
| ÷ | e | Ū,         | 3D View               |               |
|   |   | ۲          | Timeline IderLayers   |               |
|   |   | ĸ          | Graph Editor          |               |
|   |   | ***        | DopeSheet             | • 👌 🔟         |
|   |   | Ę          | NLA Editor            | e k 🖸         |
|   |   |            | UV/Image Editor       | e 👌 🗹         |
| - |   | şï         | Video Sequence Editor |               |
| : |   | 4          | Movie Clip Editor     |               |
|   |   | Ë          | Text Editor           |               |
|   |   | ٦          | Node Editor           |               |
|   |   | \$         | Logic Editor          |               |
|   |   |            | Properties            |               |
|   |   | E=         | Outliner              |               |
|   |   | Ă          | User Preferences      |               |
|   |   | 6          | Info Image I tee      | Animation     |
|   |   | iii        | File Browser          | ÷             |
|   |   | λ.         | Python Console        |               |
|   |   | Ed         | tor type: ons         |               |

... oder manuell ein Fenster in Blender zum UV-Editor machen. Die Blender GUI lässt sich komplett individuell einstellen.

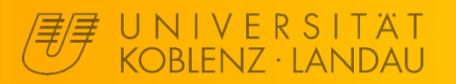

#### Edit Mode - Unwrap

#### UV Mapping

#### Unwrap

Smart UV Freiect Unwrap the mesh of t Lightmap Fack Python: bpy.o

Follow Active Quads

Cube Projection

Cylinder Projection

Sphere Projection

Project From View Project from View (Bounds)

Reset

#### Nachdem die Seams geschlossen gesetzt wurden kann per Druck auf "U" die Oberfläche projiziert werden. Andere Funktionen als Unwrap sind eher für Spezialfälle oder grobe aber schnelle Ergebnisse.

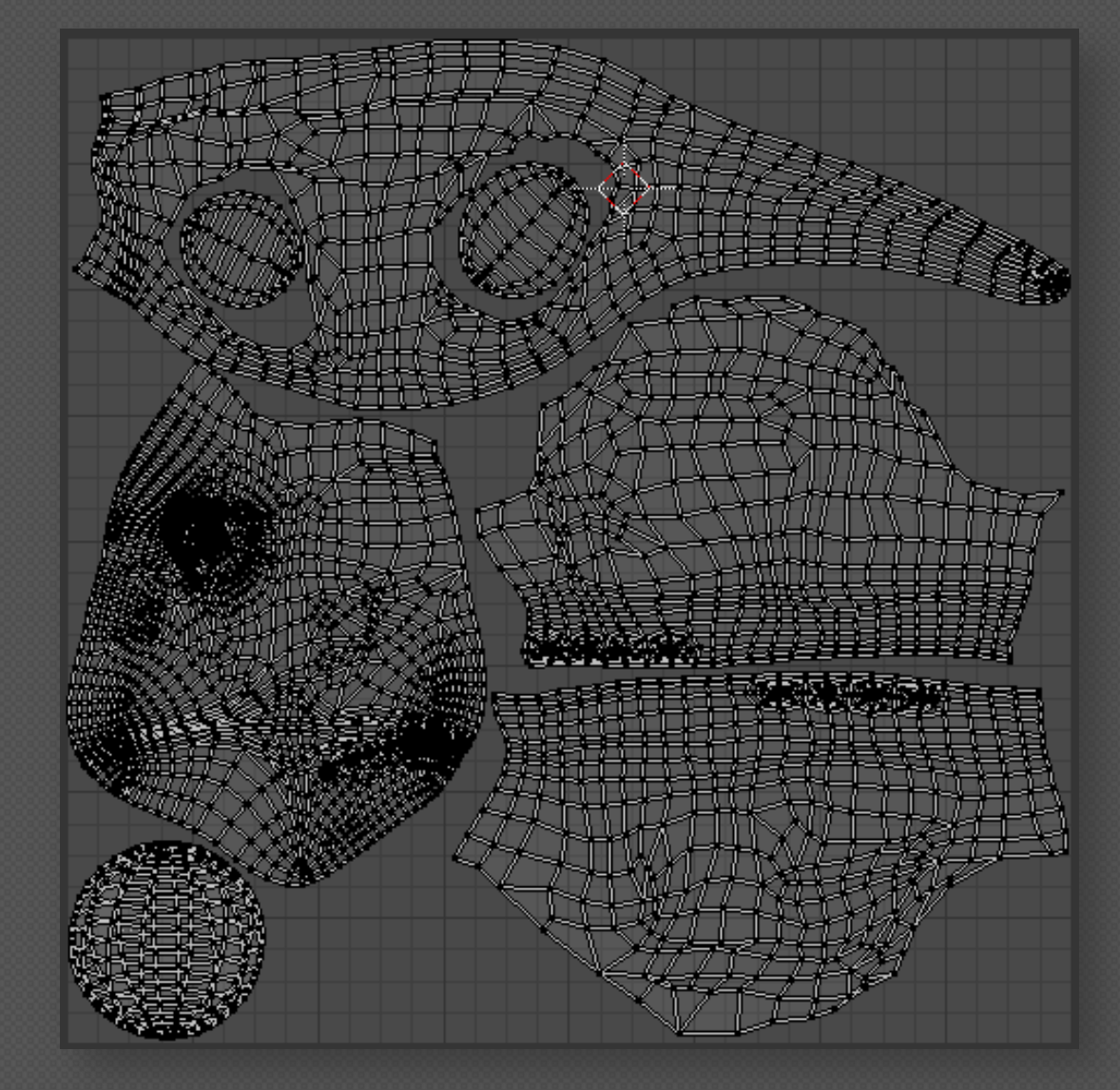

#### UV Editor - UV Map manuell anpassen

Im UV Editor kann man die projizierten Vertices/Edges/Faces noch manuell in der Position verändern per "G"/"R"/"S". Damit wird nichts am Objekt geändert sondern nur an der Projektion der Textur.

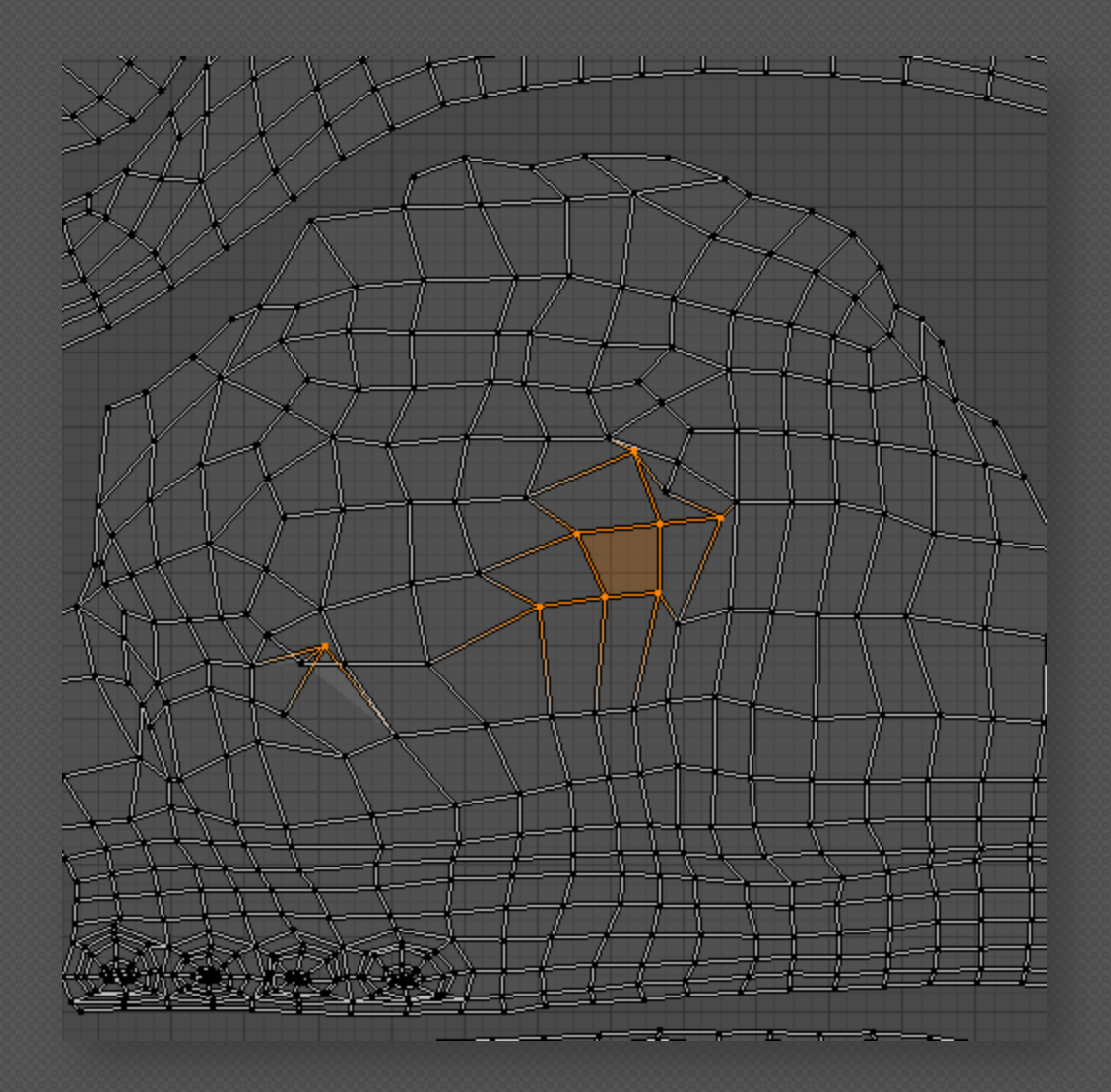

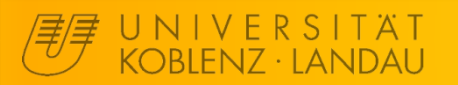

#### UV Map fertig!

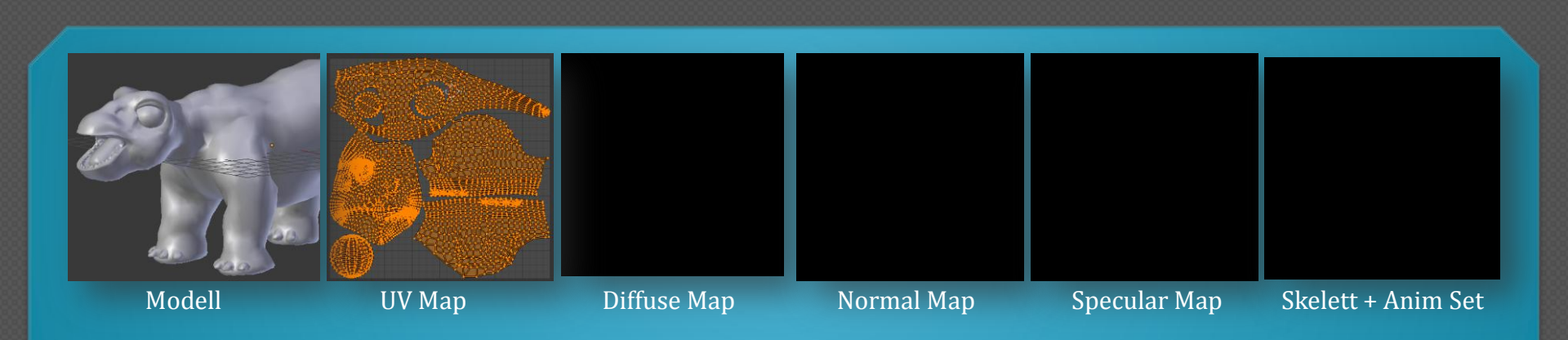

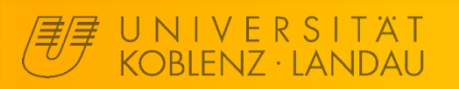

#### Game Modeling - UV-Mapping

10

#### UV Editor - Grid Textur zum Testen

| Pack Image                   | 18      |                             |
|------------------------------|---------|-----------------------------|
| Invert                       |         | New Image                   |
| Edit Externally              |         | Name                        |
| Save a Copy                  | F3      | Width View Select Imag 1024 |
| Save As Image                | F3      | Height 🛛 🕞 🖉 🔨 1024 🔸       |
| Save Image                   | Alt S   | Color                       |
| Reload Image                 | Alt R   | Alpha Alpha                 |
| Replace Image                | _       |                             |
| Open Image                   | Alt O   | UV lest Grid                |
| New Image                    | Alt N   | Transform 🗌 32 bit Float    |
| 🚍 🗘 😐 View Select Image* UVs | 🖴 untit | ОК                          |

Für das Testen der UV Map empfiehlt sich die Nutzung der Grid Textur. Bemerkung: Da ich beim Dino alles spiegele, hab ich der Einfachheit halber die UV-Map der einen Seite auf einen Punkt minimiert, damit ich nur die andere anmalen muss. Später nutzen einfach beide Seiten die selben UV Koordinaten und damit die gleichen Pixel. Daher brauche ich nicht einmal Seams auf der später gespiegelten Seite. Anfänger einfach ignorieren, spart nur Pixel ein.

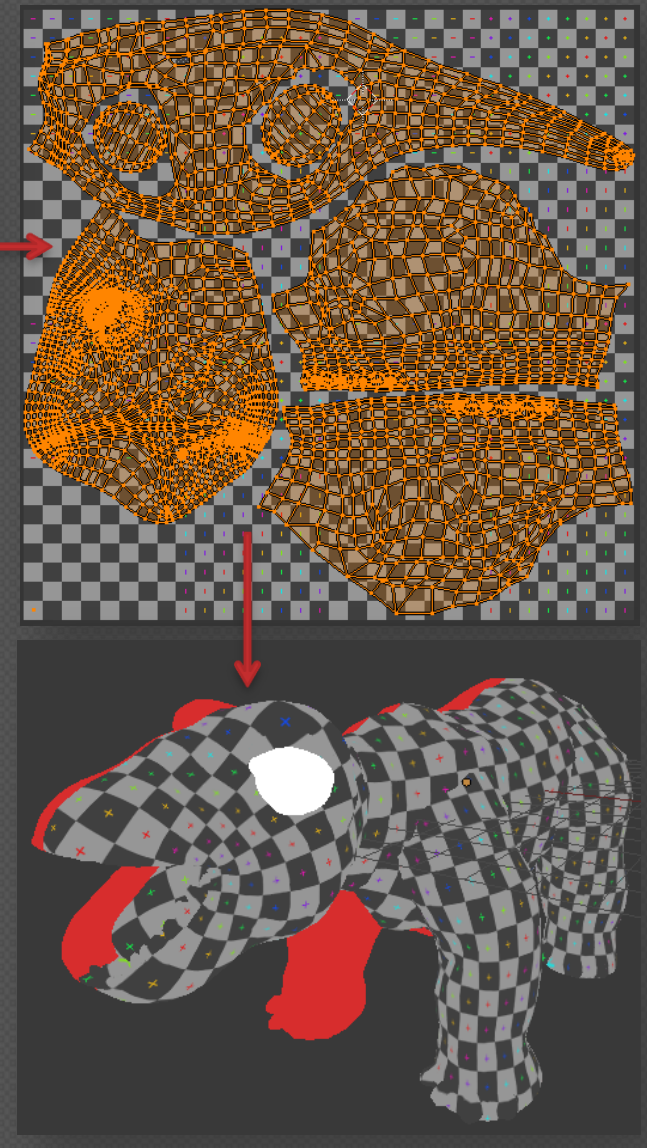

## Texturing

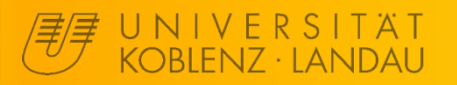

**Game Modeling - Texturing** 

#### **Object Mode - Normal Map baken**

Nachdem die UV Map erstellt wurde, können wir aus dem gesculpteten Modell eine Normal Map "baken". Dazu erst das HighPoly-Modell (das gesculptete) markiert und dann mit SHIFT das LowPoly-Modell mit zugewiesener Textur gewählt. Durch Druck auf "Bake" werden die Normals des HighPoly auf die Textur des LowPoly gebacken. Falls vorhin die Grid Textur zugewiesen wurde, sollte genau deren Pixel jetzt durch die Normal Map überschrieben worden sein.

J N I V E R S I T Ä T Koblenz · landau

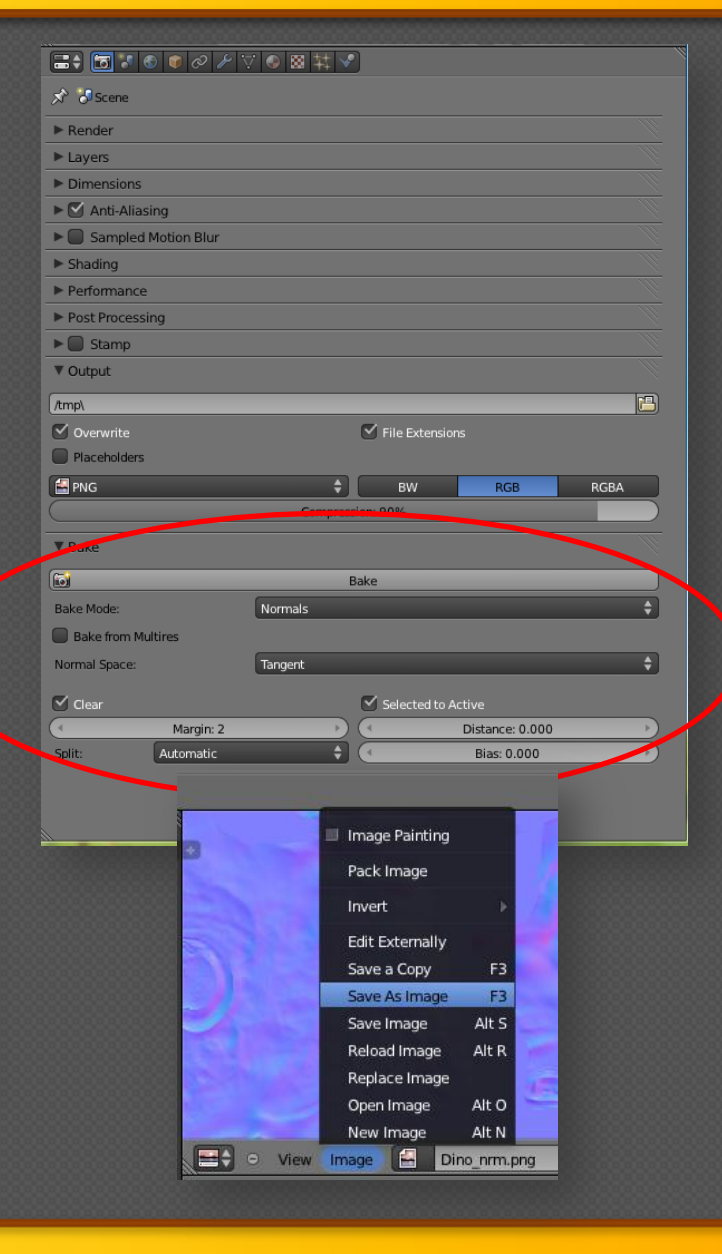

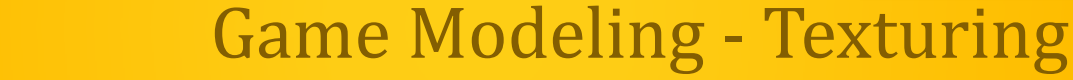

#### Normal Map fertig!

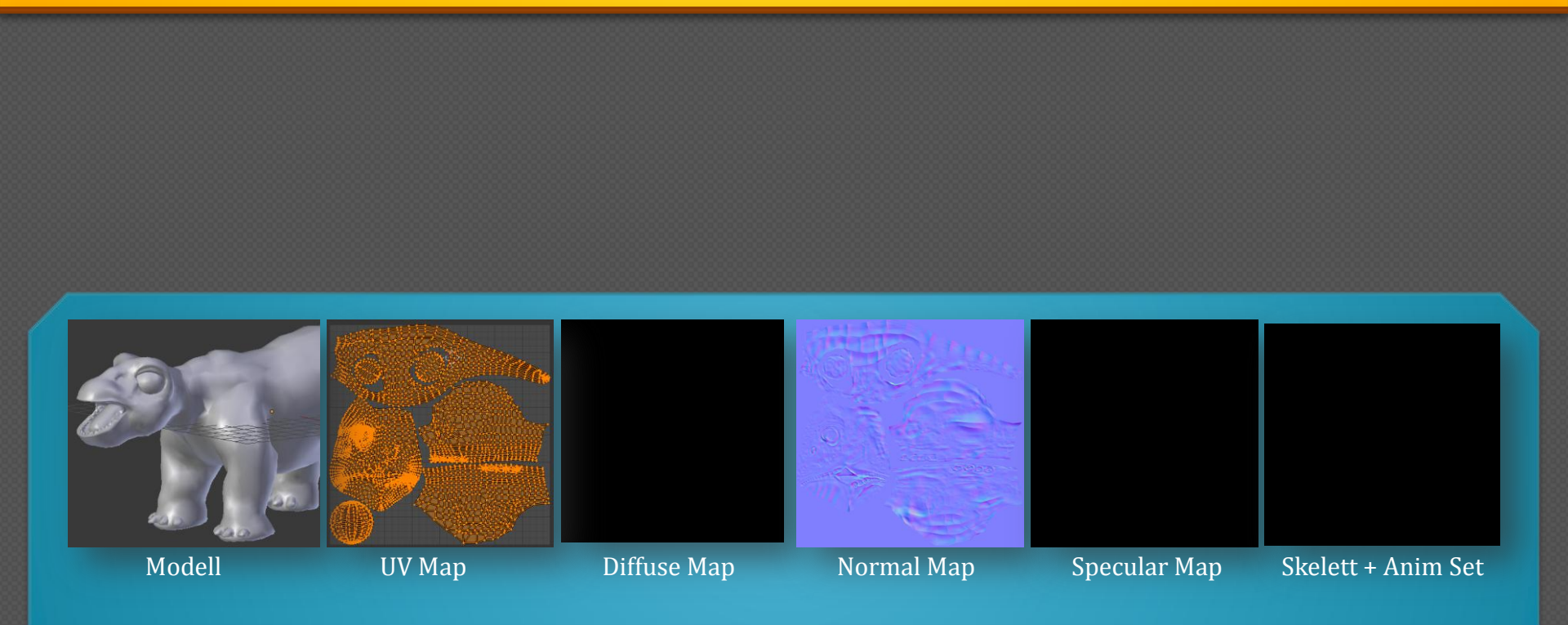

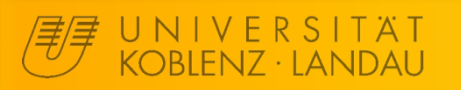

#### **Game Modeling - Texturing**

#### 14

#### **UV-Editor - UV-Map exportieren**

Um eine "Diffuse Map" zu erstellen wäre es hilfreich die UV Map in dem Bildbearbeitungs- oder Malprogramm als Vorlage nutzen zu können.

Dazu bietet Blender eine Exportfunktion, sodass man die 100% genau passende "Diffuse Map" malen kann.

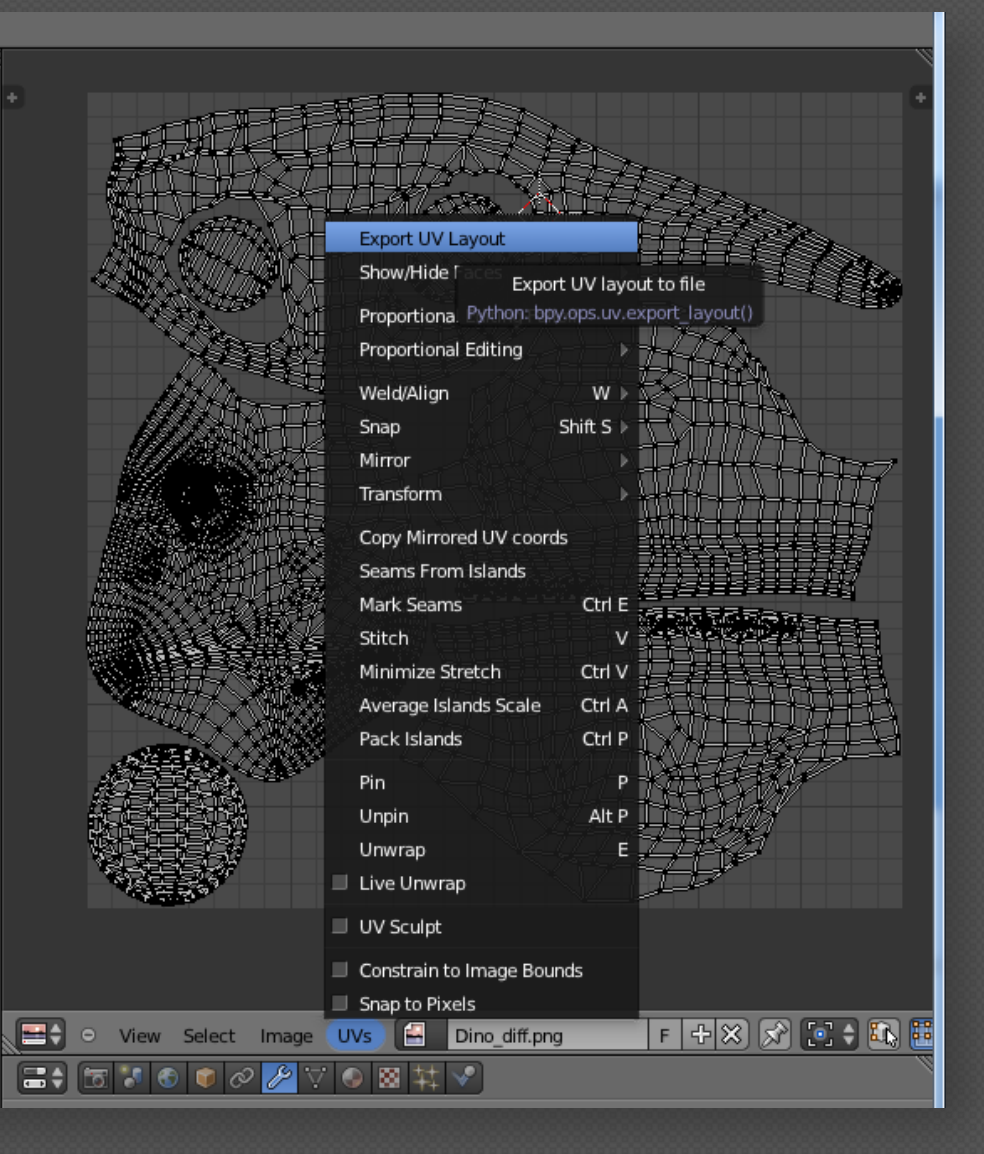

#### **Game Modeling - Texturing**

#### "Photoshop" - Diffuse Map erstellen

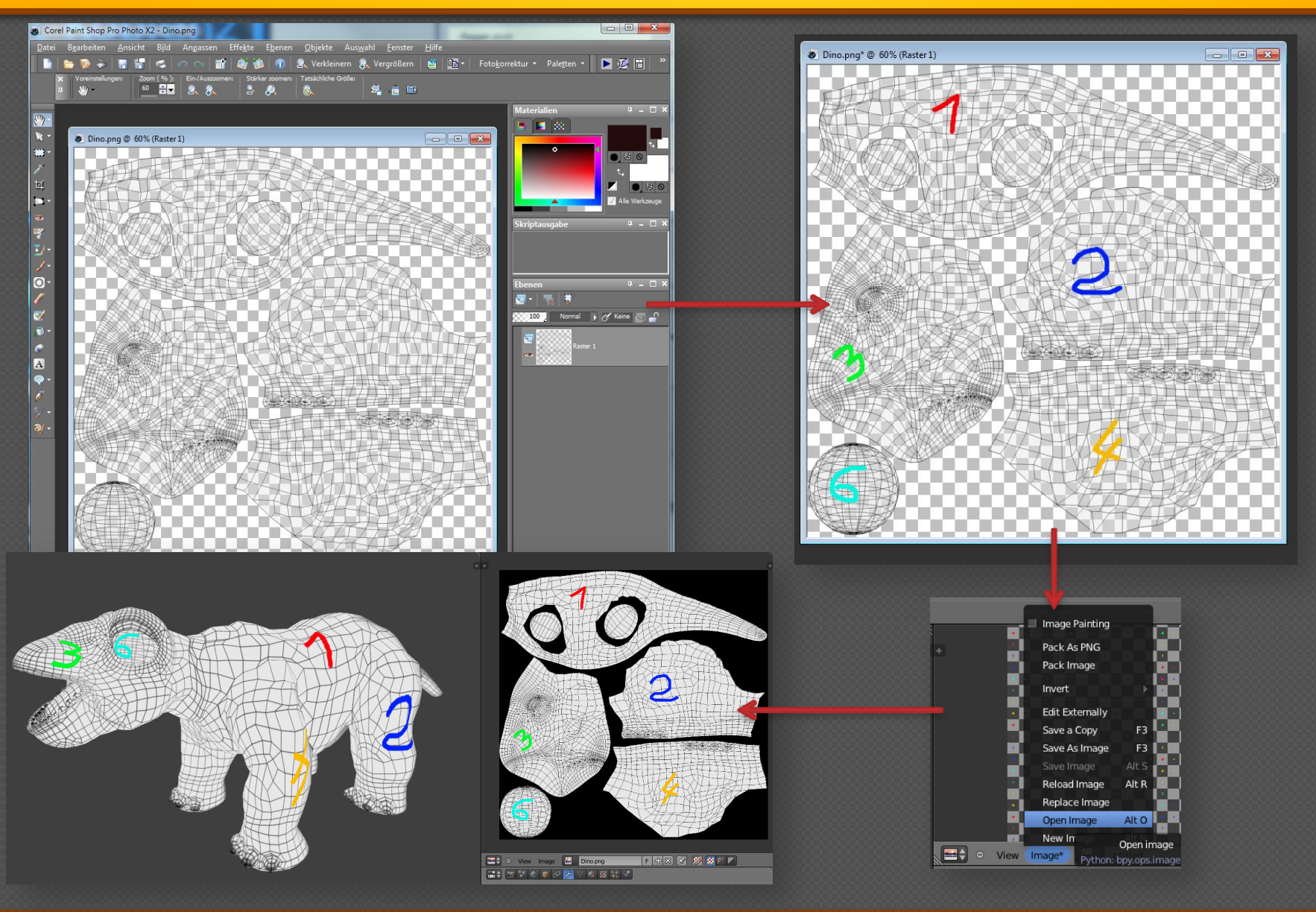

UNIVERSITÄT KOBLENZ·LANDAU

#### **Game Modeling - Texturing**

#### **Texturen fertig!**

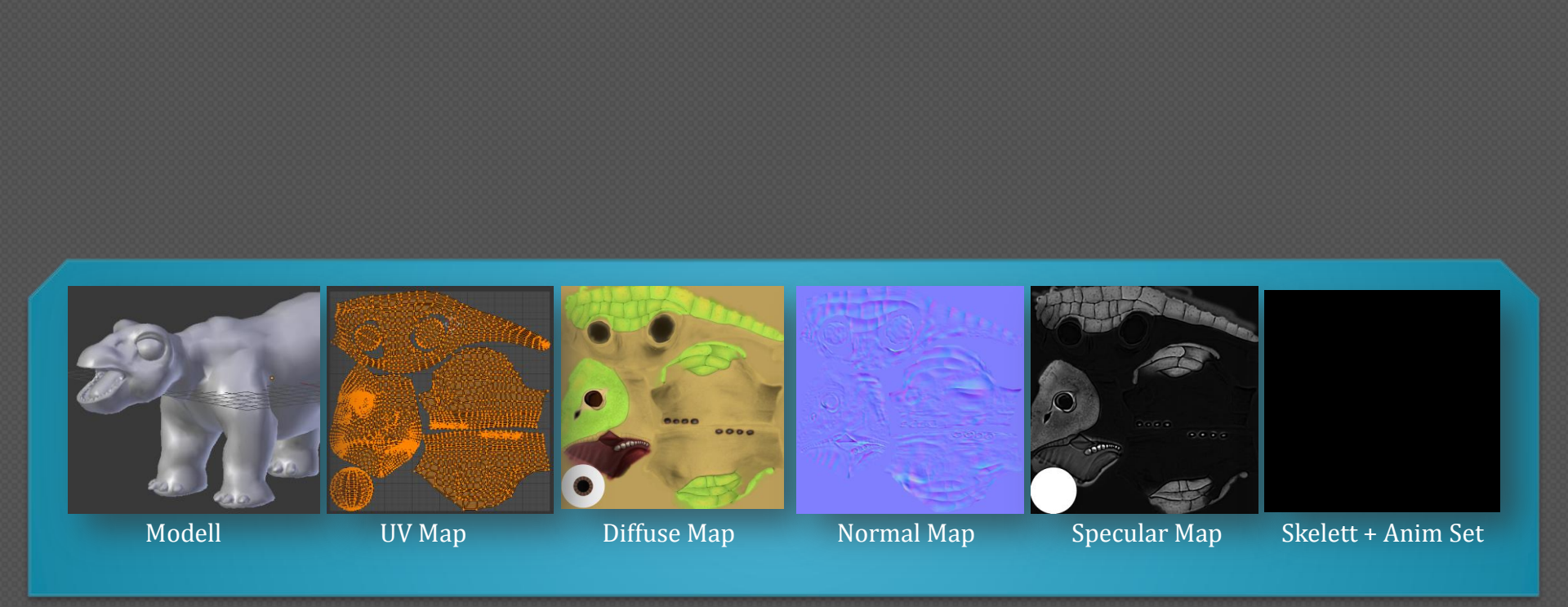

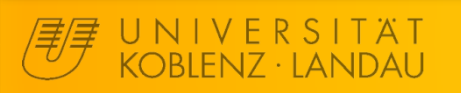

#### **Game Modeling - Texturing**

#### 17